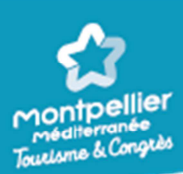

# MO.5.02-Paramétrage Citybreak Hébergement \_ MH \_ 23/02/18-V02

#### **Connexion :**

#### https://v2.citybreak.com

Login et mot de passe communiqués lors de la formation.

Ci-dessous les menus dont vous avez l'usage :

#### 1) Menu : « Gestion des tarifs »

Plusieurs catégories tarifaires peuvent apparaitre en fonction de chaque établissement, elles sont nommées pour savoir de quoi il s'agit.

Pour ajouter des tarifs ou prolonger la validité de la période, cliquez sur le « + » devant le nom associé, puis périodes tarifaires :

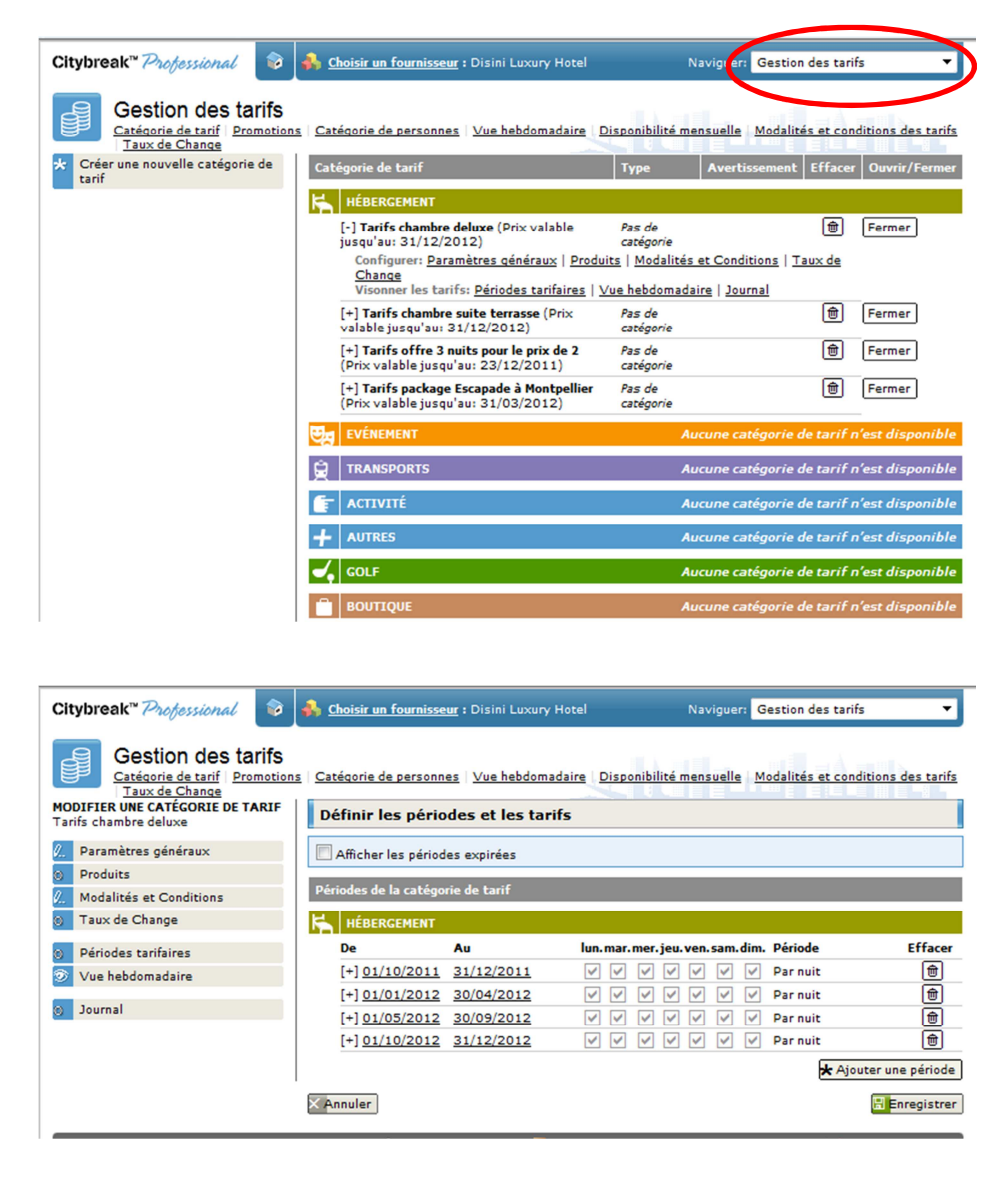

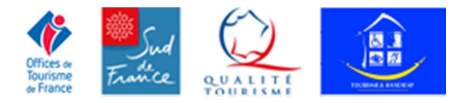

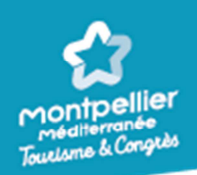

#### Et cliquez sur « Ajouter une période »

Tarifs de la période : Saisissez les dates pendant lesquelles le tarif s'applique (01/01/2011). Jours concernés par cette période : cochez les jours pour lesquels le tarif peut s'appliquer (généralement tous les jours concernés).

Base de calcul du prix : Choisissez "par nuit".

Saisissez les prix face à chaque produit. Sans prix, une réservation ne peut pas se faire. Il est possible de créer autant de tarifs différents que vous le souhaitez, attention les périodes ne doivent pas se chevaucher.

Cliquez sur « Enregistrer » pour conserver votre tarif.

Pour modifier un ou plusieurs tarifs sur une période déjà créée ou prolonger une période il suffit de cliquer sur les dates, de faire la modification et d'enregistrer.

Pour voir l'ensemble des tarifs paramétrés, il faut utiliser le menu « **vue hebdomadaire** » de la gestion des tarifs :

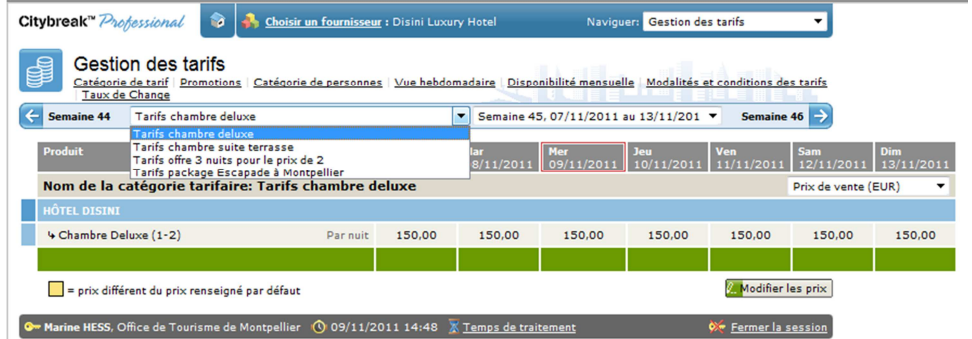

Il est possible de modifier un prix par cet accès en utilisant la case **modifier les prix** puis **enregistrer** une fois l'ajustement fait.

Attention : vous ne pourrez ajuster des prix que si la période tarifaire est définie. Si vous souhaitez baisser le prix n'utilisez pas ce menu mais envoyez une offre à notre

animatrice commerciale pour le paramétrage de la promotion (affichage en prix barrés).

| , richiel Edition Amenage Favoris ou                                                                                                    |                                                                                                    |                 |                 |                   |                   |                   |                   |                   |  |  |
|----------------------------------------------------------------------------------------------------|----------------------------------------------------------------------------------------------------|-----------------|-----------------|-------------------|-------------------|-------------------|-------------------|-------------------|--|--|
| Citybreak <sup>™</sup> Professional 💿 🔥 cho                                                                                                    | Citybreak''' Professional 🦃 🔥 Choisir un fournisseur : Disini Luxury Hotel Naviguer: Gestion des tarifs 🔹 |                 |                 |                   |                   |                   |                   |                   |  |  |
| Gestion des tarifs<br><u>Catégorie de tarif</u> <u>Promotions</u> <u>Catégorie de personnes</u> <u>Vue hebdomadaire</u> <u>Disponibilité mensuelle</u> <u>Modalités et conditions des tarifs</u><br><u>Taux de Change</u> |                                                                                                    |                 |                 |                   |                   |                   |                   |                   |  |  |
| ← Semaine 44 Tarifs chambre deluxe ▼ Semaine 45, 07/11/2011 au 13/11/201 ▼ Semaine 46                                                                                                    |                                                                                                    |                 |                 |                   |                   |                   |                   |                   |  |  |
| Produit                                                                                                    | Lun<br>07/11                                                                                              | Ma<br>1/2011 08 | ar<br>B/11/2011 | Mer<br>09/11/2011 | Jeu<br>10/11/2011 | Ven<br>11/11/2011 | Sam<br>12/11/2011 | Dim<br>13/11/2011 |  |  |
| Nom de la catégorie tarifaire: Tari                                                                                                    | fs chambre deluxe                                                                                         | •               |                 |                   |                   |                   | Prix de vente (   | EUR) 🔻            |  |  |
| HÔTEL DISINI                                                                                                    |                                                                                                    |                 |                 |                   |                   |                   |                   |                   |  |  |
| 4 Chambre Deluxe (1-2)                                                                                                    | Par nuit                                                                                                  | 150             | 150             | 150               | 150               | 150               | 150               | 150               |  |  |
|                                                                                                    |                                                                                                    |                 |                 |                   |                   |                   |                   |                   |  |  |
| = prix différent du prix renseigné par défa                                                                                                    | ut                                                                                                    |                 |                 |                   | ×A                | nnuler 🔡 Enre     | gistrer           |                   |  |  |

Quand vous modifiez les tarifs et les périodes merci de penser à modifier les disponibilités. Les 2 menus sont complémentaires.

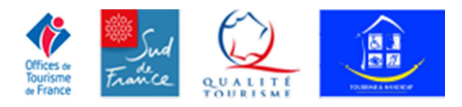

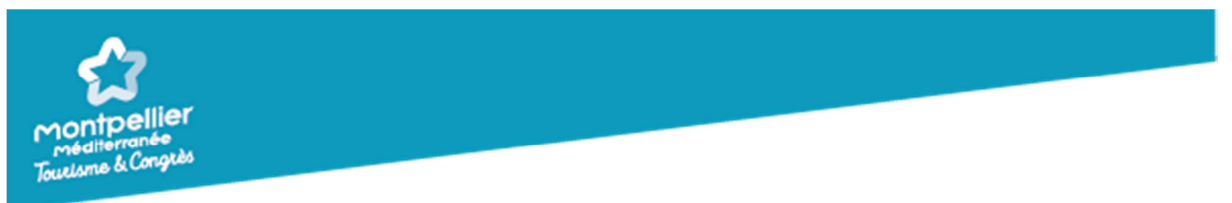

# 2) Menu : « Disponibilités » (gestion des plannings)

Cliquez sur « disponibilités », la page suivante s'affiche :

| Annalise pathy (Speed) that                                                                                                    | and the second second se |                             |                    |
|----------------------------------------------------------------------------------------------------|----------------------------------------------------------------------------------------------------|-----------------------------|--------------------|
| + The second second sec | m/EasyAccess/Availability/Ava 🔎 👻 🕈 🕅                                                                                                    | fn Citybreak™ Easy Access → | K 🍊 OTM / INTRAN   |
| Fichier Edition Affichage Favo                                                                                                    | oris Outils ?                                                                                                    |                             |                    |
| Citybreak <sup>™</sup> Professional 💿                                                                                                    | 🚯 <u>Choisir un fournisseur</u> : Propriété Toutoune                                                                                                    | Nav guer: Disponibilité     | is 🔹               |
| Disponibilités<br>Planning des disponibilités                                                                                                    | ue hebdomadaire   Disponibilité mensuelle                                                                                                    | البالة                      | lih.               |
| Créer un nouveau groupe de<br>disponibilités                                                                                                    | Liste des groupes de disponibilités                                                                                                    | Ave                         | rtissement Effacer |
|                                                                                                    | HÉBERGEMENT                                                                                                    |                             |                    |
|                                                                                                    | [+] <u>Dispo hébergement sec : Suite et Yourte</u><br>31/12/2012)                                                                                                    | (Disponiblilité jusqu'au:   | 1                  |
|                                                                                                    |                                                                                                    | Aucun                       | groupe disponible  |
|                                                                                                    | 🚊 TRANSPORTS                                                                                                    | Aucun                       | groupe disponible  |
|                                                                                                    | ACTIVITÉ                                                                                                    | Aucun                       | groupe disponible  |

Pour gérer le planning, cliquez sur « vue hebdomadaire » :

| Planning des disponfolités                                        | <u>Vue hebdomac</u><br>▼ Dispo hé  | <u>daire Deponil</u><br>ibergeme ▼ \ | bilité mensuelle<br>√ue hebdom: ▼ | Semaine 45, 07/   | /11/2011 au 13,   | /11/201 👻         | Semaine 46 📑      |  |  |
|-------------------------------------------------------------------|------------------------------------|--------------------------------------|-----------------------------------|-------------------|-------------------|-------------------|-------------------|--|--|
| Produit                                                           | Lun<br>07/11/2011                  | Mar<br>08/11/2011                    | Mer<br>09/11/2011                 | Jeu<br>10/11/2011 | Ven<br>11/11/2011 | Sam<br>12/11/2011 | Dim<br>13/11/2011 |  |  |
| Groupe de disponibilités: Dispo hébergement sec : Suite et Yourte |                                    |                                      |                                   |                   |                   |                   |                   |  |  |
| Chambre d'hôtes "Suite Tout                                       | oune"                              |                                      |                                   |                   |                   |                   |                   |  |  |
| Suite Toutoune                                                    | 1                                  | 1                                    | 1                                 | 1                 | ×                 | 1                 | 1                 |  |  |
| Yourte Oulambatore                                                |                                    |                                      |                                   |                   |                   |                   |                   |  |  |
| 4 Yourte Oulambatore                                              | 1                                  | 1                                    | 1                                 | ×                 | X                 | X                 | 1                 |  |  |
| Total                                                             | 2                                  | 2                                    | 2                                 | 1                 |                   | 1                 | 2                 |  |  |
|                                                                   |                                    |                                      |                                   |                   |                   |                   |                   |  |  |
| = Restrictions de disponib<br>= Réservation en cours (ni          | ilité (nombre de n<br>de produits) | uit minimum)                         |                                   | . Modidier les re | strictions . M    | odifier le groupe | de disponibilité  |  |  |
| Marine NESS, Office de Tourise                                    | ) de produits)                     | 09/11/20                             | 011 14-18 🗑 Ta                    | amos de traiteme  | at                | <b>×</b> 5        | ermor la soss     |  |  |

Pour faire défiler les semaines, utiliser les flèches ou menu déroulant des dates. Attention il peut y avoir plusieurs groupe de disponibilités dans ce cas-là utiliser le menu déroulant à coté de tous « dispo... » et voir les autres vues sur les différents plannings.

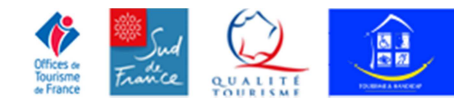

| véditerranée<br>velsme & Congrès                                |                                  |                                 |                    |                          |                    |                          |                      |
|-----------------------------------------------------------------|----------------------------------|---------------------------------|--------------------|--------------------------|--------------------|--------------------------|----------------------|
| break™ Professional                                             | Expositions -                    | un fournisseur : Fo<br>Arena    | rme-hotel Montp    | ellier Sud-Est - Pa      | rc Naviguer: C     | isponibilités            | •                    |
| Disponibilités<br>Planning des disponibilités                   | <u>Vue hebdomadaire</u>          | <u>Vue mensuelle</u>            |                    |                          | 111.               |                          |                      |
| Semaine 07 Tous                                                 | Dispo pro                        | mo NA/NF Vu                     | e hesdomad 🔻 🛛     | Semaine 08, 19/0         | 2/2018 au 25/02/   | 2018 🔻                   | Semaine 09 >         |
| Produit                                                         | Lun<br>19/02/2018                | serelle RESERV'IT<br>20/02/2018 | rier<br>21/02/2018 | <b>Jeu</b><br>22/02/2018 | Ven<br>23/02/2018  | <b>Sam</b><br>24/02/2018 | Dim<br>25/02/2018    |
| Groupe de disponibilité                                         | s: Dispo prom                    | NA/NR RES                       | ERVIT              |                          |                    |                          |                      |
| Forme-hotel Montpellier                                         |                                  |                                 |                    |                          |                    |                          |                      |
| > Chambre famille avec                                          | <u>0</u>                         | 1                               | 1                  | 1                        | 1                  | 1                        | 1                    |
| > Chambre standard                                              | Q                                | 2                               | 1                  | 3                        | 2                  | 2                        | 2                    |
| > Chambre supérieure a                                          | Q                                | 3                               | 5                  | 5                        | 5                  | 5                        | 5                    |
| > Suite 2 pièces avec                                           | Q                                | 1                               | 2                  | 2                        | 2                  | 2                        | 2                    |
| Total                                                           | 0                                | 7                               | 9                  | 11                       | 10                 | 10                       | 10                   |
|                                                                 |                                  |                                 |                    |                          |                    |                          |                      |
| = Restrictions de disponibilité<br>= Réservation en cours (nb d | (nombre de nuit m<br>e produits) | inimum)                         |                    | Modidie                  | r les restrictions | Modifier le gro          | upe de disponibilité |

Puis sur le bouton en bas à droite : **« modifier le groupe de disponibilité** », ajuster le planning en fermant toute la journée, le type de chambre ou en ajoutant ou diminuant le nombre de chambres en vente. Ensuite toujours **cliquer sur « enregistrer » avant de passer à la semaine suivante.** 

| Semaine 44 Tous           | •           | Disp   | o hébe   | rgeme         | • Vi  | ue he     | bdom:       | •    | Sema              | ine 45 | , 07, | 11/2011 au       | 13/          | 11/201         | •        | Sema       | ine 46     |
|---------------------------|-------------|--------|----------|---------------|-------|-----------|-------------|------|-------------------|--------|-------|------------------|--------------|----------------|----------|------------|------------|
| Produit                   | Lun<br>07/: | 11/201 | M<br>1 0 | ar<br>8/11/20 | 011   | Me<br>09, | r<br>/11/20 | 11   | <b>Jeu</b><br>10/ | 11/20  | 11    | Ven<br>11/11/201 | 1            | Sam<br>12/11/2 | 011      | Din<br>13/ | /<br>11/20 |
| Groupe de disponibil      | lités: D    | ispo h | iéber    | gemei         | nt se | ec : 5    | Suite       | et Y | our               | te     |       |                  |              |                |          |            |            |
| Chambre d'hôtes "Suite To | utoune"     |        |          |               |       |           |             |      |                   |        |       |                  |              |                |          |            |            |
| 4 Suite Toutoune          | 1           | ÷      | 1        | 1             |       | 1         | ŧ           |      | 1                 | =      |       |                  | $\checkmark$ | 1 +            |          | 1          | 1          |
| Yourte Oulambatore        |             |        |          |               |       |           |             |      |                   |        |       |                  |              |                |          |            |            |
| 4 Yourte Oulambatore      | 1           | ÷      | 1        | 1             |       | 1         | =           |      |                   |        |       |                  | <b>V</b>     |                | <b>V</b> | 1          | E          |
| Total                     |             | 2      |          | 2             |       |           | 2           |      |                   | 1      |       |                  |              | 1              |          |            | 2          |
|                           |             | Fermer |          | Ferm          | er 🕅  |           | Ferme       |      |                   | Ferme  |       | <u>Ouvrir</u>    | <b>V</b>     | Ferm           | ier 📄    |            | Ferm       |

#### Pour modifier l'allottement général

Cliquez sur « disponibilités », puis avant la mention du groupe de disponibilité sur le « + », la page suivante s'affiche :

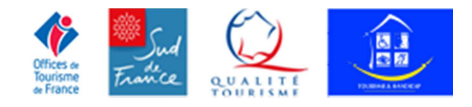

| Montpellier<br>Tourisme & Congrès             |                                                                                                    |                            |
|-----------------------------------------------|----------------------------------------------------------------------------------------------------|----------------------------|
| Citybreak™ Professional                       | Choisir un fournisseur : Citadines Antigone                                                                                                    | Naviguer: Disponibilités 🔹 |
| Disponibilités<br>Planning des disponibilités | i <u>Vue hebdomadaire</u> Disponibilité mensuelle                                                                                                    |                            |
| Créer un nouveau groupe de disponibilités     | Liste des groupes de disponibilités                                                                                                    | Avertissement Effacer      |
|                                               | HÉBERGEMENT                                                                                                    |                            |
|                                               | [-] <u>Hébergement sec dispo</u> (Disponiblilité jusqu'au:<br>Configurer: <u>Paramètres généraux</u><br>Détail des disponibilités: <u>Dates des disponibilité</u> ; | 31/12/2011) 💼              |
|                                               | EVÉNEMENT                                                                                                    | Aucun groupe disponible    |
|                                               | 🚊 TRANSPORTS                                                                                                    | Aucun groupe disponible    |
|                                               | ACTIVITÉ                                                                                                    | Aucun groupe disponible    |
|                                               | + AUTRES                                                                                                    | Aucun aroupe disponible    |

Ensuite choisissez la rubrique « **date des disponibilités** », et si besoin **ajouter une période** (cela permet de remettre en vente des chambres pour une période complète, sans ouvrir les disponibilités dans cet encart on ne peut pas les gérer dans la vue hebdomadaire (cf ci-dessous)).

| Disponibilités<br><u>Planning des disponibilités</u><br>Editer un groupe de disponibilités | Vue hebdomadaire<br>Modifier I<br>Montrer le<br>Dates de chae | <u>Disponibilité mensu</u><br>es dates<br>es périodes expirées<br>que période | Jelle  |       |        |         |   |                            |                                   |
|--------------------------------------------------------------------------------------------|---------------------------------------------------------------|-------------------------------------------------------------------------------|--------|-------|--------|---------|---|----------------------------|-----------------------------------|
|                                                                                            | De<br>[+] 01/0                                                | EMENT<br>Au<br>1/2011 31/12/2011                                              | L<br>V | Ma Me | נ<br>\ | vs<br>v | D | Disponibilités<br>🛧 Ajoute | Effacer<br>(19)<br>er une période |

#### 3) Menu : « Produits »

Tout le détail d'un fournisseur est dans le menu « produit ».

Pour en gérer le contenu il faut cliquer sur **« descriptif des produits »**, ensuite sur le produit souhaité.

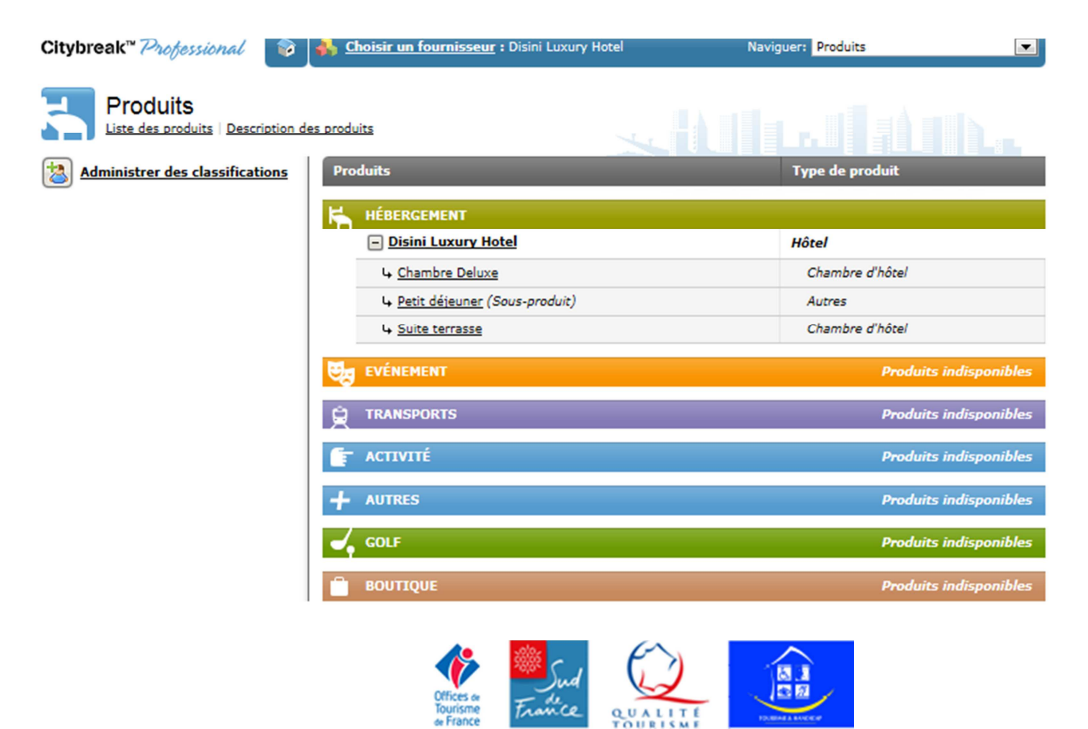

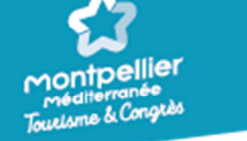

Ensuite les onglets permettent de gérer différentes informations :

| itybreak™ Professional 🛛 👔                     | totel Choisir un fournisseur : Disini Luxury Hotel                     | Naviguer: Produits                           |                |
|------------------------------------------------|------------------------------------------------------------------------|----------------------------------------------|----------------|
| Produits<br>Liste des produits   Description d | es produits                                                            |                                              |                |
| Retour à la liste des produits                 | Général Nom et<br>description Images                                   | Emplacement<br>géographique Classification F | Particularités |
|                                                | Information générale                                                   |                                              |                |
|                                                | Nom de l'établissement: (Nom du système)<br>Catégorie d'établissement: | Disini Luxury Hotel<br>Hôtel                 |                |
|                                                | Adresse de l'établissement                                             |                                              |                |
|                                                | Rue:                                                                   | 1, rue des Carrières                         |                |
|                                                | Ville:<br>Code postal:                                                 | CASTRIES<br>34160                            |                |
|                                                | Id municipal:<br>Pays:                                                 | Pas du Municipal id pour ce pays<br>France   | <b>v</b>       |
|                                                | Latitude / Longitude:<br>Find position on map                          | 43,684276 3,991202                           |                |
|                                                | Informations de contact                                                |                                              |                |
|                                                | N° de téléphone de la réception et du service<br>facturation:          | 33 4 67419786                                | +()            |
|                                                | N° de téléphone pour les réservations:                                 | 33 4 67419786                                | +()            |
|                                                | N° de fax de réservation:                                              | 33 4 67419716                                | +()            |
|                                                | Courriel de réservation externe :                                      | contact@hotel-disini.com                     |                |
|                                                | Site internet:                                                         | www.disini-hotel.com                         |                |
|                                                | Réglages des Vouchers                                                  |                                              |                |
|                                                | Présentation des Vouchers:                                             | Voucher "Hébergement"                        | V              |
|                                                |                                                                        | Cliquer ici po                               | ur modifier    |

# La gestion des images se fait dans l'interface du fournisseur, il faut les ajouter dans le menu « images » puis les affecter aux produits dans le menu « produits » (maximum 10 images par produit).

Format jpeg maxi 2Mo, cliquez sur télécharger une nouvelle image. Une fois que c'est fait retour au menu « produits » sur l'onglet « images » pour les attribuer.

| Citybreak <sup>™</sup> EasyGccess |                                                      | Naviguer: | Images 🔻                                                 |
|-----------------------------------|------------------------------------------------------|-----------|----------------------------------------------------------|
| Images                            |                                                      |           |                                                          |
| Répertoire générale               | E <u>Répertoire générale</u> -> DISINI 2010          |           |                                                          |
| + Télécharger une nouvelle image  | 10 Images du répertoire 'DISINI 2010'                |           |                                                          |
| ? Aide                            | piscine<br>Type: Photographie<br>(د) ش               | A and the | piscine 2<br>Type: Photographie                          |
|                                   | côté plat<br>Type: Photographie<br>区, 密              |           | le hall d'accueil et le bar<br>Type: Photographie<br>仮 御 |
|                                   | Ie hall<br>Type: Photographie<br>(), (19)            | -         | l'entrée<br>Type: Photographie<br>(ඬා මා                 |
|                                   | piscine et patio<br>Type: Photographie<br>亿. 窗       | to F      | la terrasse<br>Type: Photographie<br>亿. 窗                |
|                                   | Ia salle de restaurant<br>Type: Photographie<br>☑. ₪ |           | la salle de restaurant 2<br>Type: Photographie<br>亿 御    |
|                                   | Télécharger une nouvelle in                          | nage      |                                                          |
| Or<br>To<br>de                    | fices or<br>Unisme France QUALITE<br>France TOURISME |           |                                                          |

| Montpellier<br>Méditerranée<br>Tourisme & Congrès |             |                       |                   |
|---------------------------------------------------|-------------|-----------------------|-------------------|
| Produits<br>Liste des produits   Description de   | es produits |                       |                   |
| <b>Retour à la liste des produits</b>             | Général     | Nom et description    | Images            |
|                                                   | Image Ty    | /pe d'image           | Choisir / effacer |
|                                                   | Im          | nage principale       |                   |
|                                                   |             | résultat de recherche |                   |
|                                                   | Im          | nage complémentaire   | <b>()</b>         |
|                                                   | Im          | nage complémentaire   | ŧ                 |
|                                                   |             |                       |                   |

## 4) Menu « Gérer les réservations »

Le client paie en ligne, il reçoit mail de confirmation et vous aussi, expéditeur : **Easy Access.** Attention, pour vos clients utilisateurs d'e-mails Orange / Wanadoo, toujours vérifier dans vos courriers indésirables ou spams !

A noter : Vous retrouvez toutes les réservations dans votre interface citybreak il suffit d'aller dans le menu « gérer les réservations » et d'effectuer la recherche souhaitée en cliquant sur la loupe.

| Citybreak <sup>™</sup> 200 | tjessional 🛛 📦 | 🕏 Panier: Vide   🔒 <u>Cl</u>   | noisir un fournisse | ur N                      | Naviguer: Gérer les ré | servations 🔻     |
|----------------------------|----------------|--------------------------------|---------------------|---------------------------|------------------------|------------------|
| Gérer<br>Recherch          | les réservati  | ONS<br>Imprimer les réservatio | ns Front desk       | <u>Rappel de paiement</u> | Send vouchers          |                  |
| Réservation nº             | Nom du client  | A partir de la<br>date         | Jusqu'à la<br>date  | Type de recherche         | Réseaux                |                  |
|                            |                |                                |                     | Date de réservation       | ▼ Tous                 | • 🔎              |
|                            |                |                                |                     | O Plus de                 | critères de recherche  | Liste complète 🔻 |

Le détail en ligne est exactement le même que l'email reçu.

## 5) Menu « Avis client »

Les clients peuvent déposer un avis après leur séjour. Vous pouvez répondre à tous les avis positifs ou négatifs et nous vous le conseillons fortement pour souligner l'importance que vous portez à la qualité d'accueil de votre établissement.

Pour le faire, menu « Avis client », cliquez sur répondre.

Nous validons ensuite votre réponse pour qu'elle soit visible en ligne.

Pour toute question <u>marine.hess@ot-montpellier.fr</u> ou 04 67 60 19 29. En cas d'absence contactez le 04 67 60 60 60.

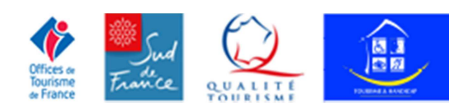